## Aba Atendimento Segurança

Esta aba contém informações sobre os parâmetros para processamento das funcionalidades:

- atendimento
- Segurança
- Loja Virtual

Foi modificada a funcionalidade para gerar uma situação especial de faturamento para o imóvel que, após a visita de confirmação de anormalidade de hidrômetro, fixa o consumo de água em um valor parametrizado, ou na sua média de consumo, o que for maior. O imóvel não deve constar da rota de leitura, não deve ser visualizado como "NÃO MEDIDO", bem como não deve entrar na relação de imóveis a serem emitidas ordens de serviço de instalação/substituição de hidrômetro da micromedição. Incluídos indicadores nas funcionalidades "Informar Parâmetros do Sistema" e "Consultar Parâmetros do Sistema", de modo a que sejam informados quatro novos parâmetros no sistema:

- Indicador "Consumo de Água Informado para Anormalidade de Hidrômetro" é referente ao consumo de água a ser fixado para o imóvel quando ocorrer a confirmação da anormalidade de hidrômetro e for gerada a respectiva situação especial de faturamento (inicialmente, 15m<sup>3</sup>);
- Indicador "Quantidade de Meses da Instalação e/ou Substituição de Hidrômetro" refere-se à quantidade de meses a ser considerada desde que houve uma instalação e/ou substituição de hidrômetro para o imóvel, e foi gerada a respectiva situação especial de faturamento (inicialmente, 6 meses);
- Indicador Quantidade de Vezes da Incidência de Anormalidade de Hidrômetro refere-se à quantidade de vezes da incidência da anormalidade de hidrômetro para o imóvel e foi gerada a respectiva situação especial de faturamento (inicialmente, 2 meses).

Alteradas as funcionalidades "Informar Parâmetros do Sistema" e "Consultar Parâmetros do Sistema", para permitir informar e consultar o novo parâmetro: Bloquear funcionalidades de Instalação/Substituição de hidrômetro. Foi disponibilizado a parametrização em Sistema Parâmetro -Aba Atendimento Segurança, o seguinte: "Indicador para exibir o botão imprimir na tela de sorteio:\*", onde deve ser marcada uma das opções "Sim" ou "Não", que tem como objetivo liberar, ou não, a impressão do extrato na página da internet para efeito de participação no sorteio.

Para selecionar os imóveis com situação de esgoto igual a POTENCIAL ou FACTÍVEL, a ordem de serviço a ser gerada e a quantidade de dias para seu encerramento automático serão parametrizados na funcionalidade dos parâmetros do sistema, através dos parâmetros: "Número de Dias para Encerramento da Ordem de Serviço Factível Faturável" e "Serviço da Ordem de Serviço Seletiva Factível Faturável".

| Informar Parâmetros do Sistem                                                 | a                                                                                                    |       | 1                                                                                                 | Dados<br>Gerais | Faturamento<br>Tarifa Social          | arrecadação<br>Financeiro | Medição<br>Cobrança | Atendimento<br>Segurança |
|-------------------------------------------------------------------------------|----------------------------------------------------------------------------------------------------|-------|---------------------------------------------------------------------------------------------------|-----------------|---------------------------------------|---------------------------|---------------------|--------------------------|
| Para informar parâmetros do sistema, inform                                   | ne os (                                                                                                    | dado  | s al                                                                                              | baixo:          |                                       |                           |                     | <u>Ajuda</u>             |
| Parâmetros para Atendimento ao Público:                                       |                                                                                                    |       |                                                                                                   |                 |                                       |                           |                     |                          |
| Indicador de Sugestão de Trâmite:*                                            | • s                                                                                                    | im    |                                                                                                   | Não             |                                       |                           |                     |                          |
| Indicador de Controle de Autorização<br>para a Tramitação do RA:*             | • s                                                                                                    | im    |                                                                                                   | Não             |                                       |                           |                     |                          |
| Indicador de Calculo da Data Prevista<br>do RA em Dias Úteis:                 | • s                                                                                                    | im    |                                                                                                   | Não             |                                       |                           |                     |                          |
| Dias Máximo para Reativar RA:*<br>Dias Máximo para Alterar Dados da           | 30                                                                                                    |       |                                                                                                   |                 |                                       |                           |                     |                          |
| OS:*<br>Número de Dias para Encerramento da                                   | 30                                                                                                    |       |                                                                                                   |                 |                                       |                           |                     |                          |
| OS:*<br>Número de Dias para Encerramento da                                   | 3                                                                                                    |       |                                                                                                   |                 |                                       |                           |                     |                          |
| Indicador de Validação da Localidade                                          | o s                                                                                                    | im    | ۲                                                                                                 | Não             |                                       |                           |                     |                          |
| Indicador para exibir o botão imprimir<br>na tela de sorteio:*                | • s                                                                                                    | im    |                                                                                                   | Não             |                                       |                           |                     |                          |
| Quantidade de dias de prorrogação do<br>vencimento na retificação:*           | 8                                                                                                    |       |                                                                                                   |                 |                                       |                           |                     |                          |
| Prazo para Revisão de Conta (nº dias<br>após vencimento):                     | 60                                                                                                    |       |                                                                                                   |                 |                                       |                           |                     |                          |
| Último ID Utilizado para Geração do<br>RA Manual:*                            | 1366                                                                                                    | 27    |                                                                                                   |                 |                                       |                           |                     |                          |
| Indicador Certidão Negativa com<br>Efeito Positivo:*                          | • S                                                                                                    | im    |                                                                                                   | Näo             |                                       |                           |                     |                          |
| Certidão Negativa:                                                            | ● S                                                                                                    | im    |                                                                                                   | Não             |                                       |                           |                     |                          |
| gerar Certidão Negativa: *<br>Número de Dias para Encerramento                | 0                                                                                                    |       |                                                                                                   |                 |                                       |                           |                     |                          |
| Ordem Serviço Factível Faturável:<br>Serviço da Ordem de Serviço seletiva     | 30                                                                                                    |       | ົດ                                                                                                | INFOR           |                                       |                           |                     |                          |
| Factível Faturável:<br>Indicador de Documento obrigatório                     | /00<br>© ¢                                                                                                    | im    | •                                                                                                 | Não             | WAR ESGO                              | IUFACI                    | IVEL FAI            | UKA G                    |
| para 2º via da Conta:"<br>Unidade de destino para imóveis com                 | - J                                                                                                    |       | Q                                                                                                 | 1140            |                                       |                           |                     | Ø                        |
| perfil de grande consumidor:<br>Último dia do Vencimento Alternativo:         | 28                                                                                                    |       |                                                                                                   |                 |                                       |                           |                     |                          |
| Número de dias para validade ordem<br>de fiscalização:*                       | 0                                                                                                    |       |                                                                                                   |                 |                                       |                           |                     |                          |
| Número máximo de dias para uma<br>ordem de serviço ser fiscalizada:*          | 0                                                                                                    |       |                                                                                                   |                 |                                       |                           |                     |                          |
| Número de días para envio de conta<br>por email:                              | 3                                                                                                    |       |                                                                                                   |                 |                                       |                           |                     |                          |
| Exigir RA no cancelamento do debito:"<br>Período de revalidação de senhas dos | © Si<br>90                                                                                                    | im    | •                                                                                                 | Não             |                                       |                           |                     |                          |
| usuarios subordinados:<br>Quantidade de dias aviso para<br>revalidar acesso:  | 15                                                                                                    |       |                                                                                                   |                 |                                       |                           |                     |                          |
| Número de Dias Limite para Atualizar<br>a Situação da Ligação de Água do      | 60                                                                                                    |       |                                                                                                   |                 |                                       |                           |                     |                          |
| Imóvel Fiscalizado:*<br>Tramitar Automaticamente RA de                        | 0.0                                                                                                    |       |                                                                                                   | M2 -            |                                       |                           |                     |                          |
| ESGOTO:<br>Consumo de água fixado para                                        | 5 s                                                                                                    | lm    | •                                                                                                 | Nao             |                                       |                           |                     |                          |
| anormalidade hidrometro:"<br>Quantidade de meses da instalação                | 12                                                                                                    |       |                                                                                                   |                 |                                       |                           |                     |                          |
| Quantidade de vezes da incidência de<br>anormalidade de hidrômetro:*          | 2                                                                                                    |       |                                                                                                   |                 |                                       |                           |                     |                          |
| Indicador para bloquear<br>funcionalidades de                                 | 0.0                                                                                                    | -     |                                                                                                   | 19 -            |                                       |                           |                     |                          |
| Instalação/Substituição de<br>hidrômetro:*                                    | 0 51                                                                                                    | im (  |                                                                                                   | lao             |                                       |                           |                     |                          |
| Pa                                                                            | ırâme                                                                                                    | tros  | pa                                                                                                | ra Segu         | rança:                                |                           |                     |                          |
| Indicador de Acesso por Usuário:                                              | • v                                                                                                    | ário  | s A                                                                                               | cessos          | 🔘 Único Ace                           | ISSO                      |                     |                          |
| Dias Máximo para Expirar o Acesso:<br>Dias para Começar Aparecer a            | 180                                                                                                    |       |                                                                                                   |                 |                                       |                           |                     |                          |
| Mensagem de Expiração de Senha:<br>Número Máximo de Tentativas de             | 90                                                                                                    |       |                                                                                                   |                 |                                       |                           |                     |                          |
| Acesso:<br>Número Máximo de Favoritos no Menu                                 | 100                                                                                                    |       |                                                                                                   |                 |                                       |                           |                     |                          |
| do Sistema:"<br>IP do Servidor SMTP:*                                         | 192.                                                                                                    | 168.  | 64.                                                                                               | 233             |                                       |                           |                     |                          |
| IP do Servidor Gerencial:*                                                    | APLI                                                                                                    | C.C   | ON                                                                                                | IPESA.          | COM.BR:808                            | 30                        |                     |                          |
| URL do servidor HELP:<br>E-mail do Responsável:*                              | gcon                                                                                                    | n@i   | pac                                                                                               | l.com.b         | r                                     |                           |                     |                          |
|                                                                               | <bli< th=""><th>nk&gt;</th><th><fo< th=""><th>ont col</th><th>lor=red siz</th><th>e=4&gt; BEM</th><th>VINDOS</th><th></th></fo<></th></bli<> | nk>   | <fo< th=""><th>ont col</th><th>lor=red siz</th><th>e=4&gt; BEM</th><th>VINDOS</th><th></th></fo<> | ont col         | lor=red siz                           | e=4> BEM                  | VINDOS              |                          |
| Mensagem do Sistema:                                                          | DIA                                                                                                    | 17/   | 05/                                                                                               | 2013            | <th>link&gt;</th> <th></th> <th></th> | link>                     |                     |                          |
| Indicador de controle de dias de                                              |                                                                                                    |       | ~                                                                                                 |                 |                                       |                           |                     |                          |
| expiração de senha por Grupo:*<br>Indicador de controle de bloqueio de        | U S                                                                                                    | im    | •                                                                                                 | Não             |                                       |                           |                     |                          |
| senhas usadas anteriormente:*<br>Indicador de controle de senha forte:*       | 0 s                                                                                                    | im    | ۲                                                                                                 | Não             |                                       |                           |                     |                          |
| Número mínimo de dias para bloqueio<br>da senha:*                             | 15                                                                                                    |       |                                                                                                   |                 |                                       |                           |                     |                          |
| Indicador de permissão especial para<br>o grupo:*                             | O S                                                                                                    | im    | 0                                                                                                 | Não             |                                       |                           |                     |                          |
| Indicador de módulo de segurança:*                                            | S                                                                                                    | im    |                                                                                                   | Näo             |                                       |                           |                     |                          |
| Pa<br>Estrutura Tarifária:                                                    | râme                                                                                                    | tros  | par                                                                                               | a Loja          | Virtual:                              |                           |                     |                          |
| Descrição decreto:                                                            | _                                                                                                    |       |                                                                                                   |                 |                                       |                           |                     |                          |
| Arquivo decreto:<br>Descricão lei:                                            | SEI                                                                                                    | LEC   | 101                                                                                               | NAR AF          | RQUIVO                                | lenhum a                  | rquivo sel          | ecionado.                |
| Arquivo lei:                                                                  | SEI                                                                                                    | LEC   | 101                                                                                               | NAR AF          | RQUIVO                                | lenhum a                  | rquivo sel          | ecionado.                |
| Normas de Instalação e<br>Individualização Predial:                           |                                                                                                    |       |                                                                                                   |                 |                                       |                           |                     |                          |
| Descrição lei:<br>Arquivo lei:                                                | SE                                                                                                    | IEC   |                                                                                                   |                 |                                       | lenhum o                  | rauivo ee           | ecionado                 |
| Descrição Norma CO:                                                           | JEI                                                                                                    |       |                                                                                                   |                 |                                       | .omum a                   | - quivo 50          | solonadu.                |
| Arquivo Norma CO:                                                             | SE                                                                                                    | LEC   | 101                                                                                               | NAR AF          | RQUIVO                                | lenhum a                  | rquivo sel          | ecionado.                |
| Descrição Norma CM:<br>Arquivo Norma CM:                                      | SFI                                                                                                    | LEC   | 10                                                                                                |                 |                                       | lenhum a                  | rquivo sel          | ecionado                 |
| Número máximo de OS por arquivo<br>para o sistema de cobranca via             | 200                                                                                                    |       |                                                                                                   |                 | N                                     |                           | 1                   |                          |
| smartphone:                                                                   | * Cam                                                                                                    | ipo a | bria                                                                                              | atório          |                                       |                           |                     |                          |
|                                                                               |                                                                                                    |       |                                                                                                   |                 | Voltar                                |                           |                     |                          |
| Cancelar                                                                      |                                                                                                    |       |                                                                                                   |                 |                                       |                           |                     | Concluir                 |

Por solicitação da CAERN, foi incluído o campo para identificar quantos dias as informações de paralisações ficarão disponíveis no sistema, a partir da data da regularização da ocorrência, e a indicação de obrigatoriedade quanto a solicitação de documento do solicitante. A atualização foi disponibilizada para as empresas que utilizam Postgrees, conforme tela abaixo.

Visando possibilitar a criação de novas situações de água e esgoto na exclusão de imóvel, para exclusão com débito e reativar um imóvel excluído, foram incluídas novas situações de água e esgoto denominadas "Cancelada/Inexistente", que serão parametrizadas para não faturar e também atualizada nas bases de dados do sistema gerencial. O sistema disponibiliza os parâmetros "Situação de Água na Exclusão de Imóvel" e "Situação de Esgoto na Exclusão de Imóvel". Esses campos não serão obrigatórios.

## 26/07/2025 03:20

|                                                                         | Gsan -> Cadastro -> Sistema Parametro -> Informa Parametros do Sistema                                      |
|-------------------------------------------------------------------------|----------------------------------------------------------------------------------------------------|
| Informar Parâmetros do Sister                                           | n a Dados Faturamento Arrecadação Medição Atendimento<br>Gerais Tarifa Social Financeiro Cobrança Segurança |
| Para informar parâmetros do sistema, info                               | rme os dados abaixo: Ajuda                                                                                  |
|                                                                         |                                                                                                    |
| Parâmet                                                                 | ros para Atendimento ao Público:                                                                            |
| Indicador de Sugestão de Trâmite:                                       | Sim O Não                                                                                                   |
| Indicador de Controle de Autorização                                    | ◎ Sim ◎ Não                                                                                                 |
| para a Tramitação do RA:<br>Indicador de Calculo da Data Prevista do    |                                                                                                    |
| RA em Dias Úteis:                                                       | Sim  Não                                                                                                    |
| Dias Máximo para Reativar RA:                                           | 10                                                                                                    |
| Dias Máximo para Alterar Dados da OS:*                                  | 10                                                                                                    |
| Número de Dias para Encerramento da                                     | 15                                                                                                    |
| Número de Dias para Encerramento da                                     |                                                                                                    |
| OS Seletiva:*                                                           | 15                                                                                                    |
| Indicador de Validação da Localidade no<br>Encerramento da OS Seletiva: | 💿 Sim 💿 Não                                                                                                 |
| Quantidade de dias de prorrogação do                                    | 60                                                                                                    |
| vencimento na retificação:*                                             |                                                                                                    |
| Situação de Agua na Exclusão de Imovel:                                 | <b></b>                                                                                                    |
| Imóvel:                                                                 | •                                                                                                    |
| Prazo para Revisão de Conta(nº dias                                     | 3650                                                                                                    |
| Último ID Utilizado para Geração do RA                                  | 2017                                                                                                    |
| Manual:*                                                                | 8317                                                                                                    |
| Indicador Certidão Negativa com Efeito<br>Positivo:                     | Im ○ Não                                                                                                    |
| Indicador de Débito a Cobrar válido                                     |                                                                                                    |
| Certidão Negativa:                                                      |                                                                                                    |
| Numero dias de Vencimento para gerar<br>Certidão Negativa: *            | 10                                                                                                    |
| Indicador de Documento obrigatório                                      | Sim  Não                                                                                                    |
| para 2ª via da Conta:<br>Unidade de destino nara imóveis com            |                                                                                                    |
| perfil de grande consumidor:                                            | IK. Ø                                                                                                    |
| Último dia do Vencimento Alternativo:                                   |                                                                                                    |
| Número de dias para validade ordem de                                   | 10                                                                                                    |
| nscanzação:<br>Número máximo de dias para uma                           |                                                                                                    |
| ordem de serviço ser fiscalizada:                                       | bU                                                                                                    |
| Número de dias para envio de conta por<br>email:                        | 3                                                                                                    |
| Exigir RA no cancelamento do débito:*                                   | Sim <sup> O</sup> Não                                                                                       |
|                                                                         |                                                                                                    |
| Pa                                                                      | râmetros para Segurança:                                                                                    |
|                                                                         |                                                                                                    |
| nucauor de Acesso por Usuario:                                          | Varios Acessos I Unico Acesso                                                                               |
| Dias Maximo para Expirar o Acesso:                                      | 30                                                                                                    |
| Dias para Começar Aparecer a<br>Mensagem de Expiração de Senha:         | 20                                                                                                    |
| Número Máximo de Tentativas de                                          | 15                                                                                                    |
| Acesso:<br>Número Máximo de Favoritos no Menu                           |                                                                                                    |
| do Sistema:                                                             | 20                                                                                                    |
| IP do Servidor SMTP:*                                                   | 10.18.0.244                                                                                                 |
| IP do Servidor Gerencial:*                                              | 10.18.0.242:8080                                                                                            |
| URL do servidor HELP:                                                   |                                                                                                    |
| E-mail do Responsável:*                                                 | gcom@ipad.com.br                                                                                            |
|                                                                         | ESTA NA INTRANET O SINP DE NOVEMBRO/2013                                                                    |
| Moneagom do Sistema                                                     |                                                                                                    |
| mensagen uv sistema.                                                    |                                                                                                    |
|                                                                         |                                                                                                    |
| Indicador de controle de dias de<br>expiração de senha por Grupo:       | 💿 Sim 🔘 Não                                                                                                 |
| Indicador de controle de bloqueio de                                    | Cim A Mão                                                                                                   |
| sennas usadas anteriormente:<br>Indicador de controlo do combo forte:   |                                                                                                    |
| marcauor de controle de senha forte:                                    | ∪ sim <sup>©</sup> Nao                                                                                      |
| Pa                                                                      | râmetros para Loja Virtual:                                                                                 |
| Regulamento de Serviços:                                                |                                                                                                    |
| Descrição regulamento:                                                  |                                                                                                    |
| Arquivo regulamento:                                                    | SELECIONAR ARQUIVO_ Nenhum arquivo selecionado.                                                             |
| Estrutura Tarifária:                                                    |                                                                                                    |
| Descrição decreto:                                                      |                                                                                                    |
| Arquivo decreto:                                                        | SELECIONAR ARQUIVO_ Nenhum arquivo selecionado.                                                             |
| Descrição lei:                                                          |                                                                                                    |
| Arquivo lei:                                                            | SELECIONAR ARQUIVO_ Nenhum arquivo selecionado.                                                             |
| Normas de Instalação e Individualização                                 |                                                                                                    |
| Predial:                                                                |                                                                                                    |
| Descrição lei:                                                          |                                                                                                    |
| Arquivo lei:                                                            | SELECIONAR ARQUIVO_ Nenhum arquivo selecionado.                                                             |
| Descrição Norma CO:                                                     |                                                                                                    |
| Arquivo Norma CO:                                                       | SELECIONAR ARQUIVO_ Nenhum arquivo selecionado.                                                             |
| Descrição Norma CM:                                                     |                                                                                                    |
| Arquivo Norma CM:                                                       | SELECIONAR ARQUIVO_ Nenhum arquivo selecionado                                                              |
| Quantidade de dias para quardar                                         | nonitali arquito solsciolitado.                                                                             |
| ocorrências de paralisação:*                                            | U                                                                                                    |
|                                                                         | Documento Obrigatório:                                                                                      |
|                                                                         | Documento Obrigatorio:                                                                                      |
| Atendimento Operacional:                                                | Sim <sup>●</sup> Não                                                                                        |
| Atendimento Comercial:                                                  | Sim                                                                                                    |
| Informação:                                                             | Sim  Não                                                                                                    |
| Reiteração:                                                             | © Sim <sup>®</sup> Não                                                                                      |
|                                                                         | * Campo obrigatório                                                                                         |
|                                                                         | Voltar                                                                                                    |
|                                                                         |                                                                                                    |

## **Preenchimento dos Campos**

| Campo                                                                      | Orientações para Preenchimento                                                                                                    |
|----------------------------------------------------------------------------|----------------------------------------------------------------------------------------------------|
| PARÂMETROS PARA ATENDIMENTO<br>AO PÚBLICO                                  |                                                                                                    |
| Indicador de Sugestão de Trâmite(*)                                        | Campo obrigatório - Selecione uma das opções "Sim" ou<br>"Não.                                                                                      |
| Indicador de Controle de Autorização<br>para Tramitação do RA(*)           | Campo obrigatório - Selecione uma das opções "Sim" ou<br>"Não.                                                                                      |
| Indicador de Cálculo da Data Prevista do<br>RA em Dias Úteis               | Selecione uma das opções "Sim" ou "Não.                                                                                                    |
| Dias Máximo para Reativar RA(*)                                            | Campo obrigatório - Informe a quantidade de Dias Máximo<br>para Reativar RA.                                                                        |
| Dias Máximo para Alterar Dados da<br>OS(*)                                 | Campo obrigatório - Informe a quantidade de Dias Máximo para Alterar Dados da OS.                                                                   |
| Número de Dias para Encerramento da OS(*)                                  | Campo obrigatório - Informe a quantidade de Número de<br>Dias para Encerramento da OS.                                                              |
| Número de Dias para Encerramento da<br>OS Seletiva(*)                      | Campo obrigatório - Informe a quantidade de Número de<br>Dias para Encerramento da OS Seletiva.                                                     |
| Indicador de Validação da Localidade no<br>Encerramento da OS Seletiva(*)  | Campo obrigatório - Selecione uma das opções "Sim" ou<br>"Não.                                                                                      |
| Indicador para Exibir o Botão Imprimir<br>na Tela de Sorteio(*)            | Campo obrigatório - Selecione uma das opções "Sim" ou<br>"Não.                                                                                      |
| Quantidade de Dias de Prorrogação do<br>Vencimento na Retificação(*)       | Campo obrigatório - Informe a quantidade de Dias de<br>Prorrogação do Vencimento na Retificação.                                                    |
| Situação de Água na Exclusão de Imóvel                                     | Selecione uma das opções disponibilizada pelo sistema.                                                                                              |
| Situação de Esgoto na Exclusão de<br>Imóvel                                | Selecione uma das opções disponibilizada pelo sistema.                                                                                              |
| Prazo para Revisão de Conta (No. Dias<br>após vencimento)                  | Informe o número de dias após o vencimento referente ao<br>prazo para revisão de conta.                                                             |
| Último ID Utilizado para Geração do RA<br>Manual(*)                        | Campo obrigatório - Este campo refere-se ao último número atribuído a RA manual.                                                                    |
| Indicador Certidão Negativa com Efeito<br>Positivo(*)                      | Campo obrigatório - Selecione uma das opções "Sim" ou<br>"Não.                                                                                      |
| Indicador de Débito a Cobrar Válido<br>Certidão Negativa                   | Selecione uma das opções "Sim" ou "Não.                                                                                                    |
| Número de Dias de Vencimento para<br>Gerar Certidão Negativa(*)            | Campo obrigatório - Informe o Número de Dias de<br>Vencimento para Gerar Certidão Negativa, com no máximo<br>3 dígitos.                             |
| Número de Dias para Encerramento da<br>Ordem de Serviço Factível Faturável | Informe o número de dias, com no máximo três dígitos.                                                                                               |
| Serviço da Ordem de Serviço Seletiva<br>Factível Faturável                 | Informe o código da ordem de serviço, ou clique no botão<br>R para selecionar a ordem de serviço desejada. O nome<br>será exibido no campo ao lado. |
| Indicador de Documento Obrigatório<br>para 2a Via da Conta(*)              | Campo obrigatório - Selecione uma das opções "Sim" ou<br>"Não.                                                                                      |

| Campo                                                                                             | Orientações para Preenchimento                                                                                                    |
|---------------------------------------------------------------------------------------------------|----------------------------------------------------------------------------------------------------|
| Unidade de Destino para Imóveis com<br>Perfil de Grande Consumidor                                | Informe o código da Unidade de Destino para Imóveis com<br>Perfil de Grande Consumidor, ou clique no botão Lupa.gif<br>para selecionar a unidade desejada. O nome da unidade de<br>destino será exibida no campo ao lado. Para apagar o<br>conteúdo do campo, clique no botão Borracha.gif ao lado do<br>campo em exibição. |
| Último Dia do Vencimento Alternativo                                                              | Informe o Último Dia do Vencimento Alternativo, com no<br>máximo 2 dígitos.                                                                                                    |
| Número de Dias para Validade Ordem de Fiscalização(*)                                             | Informe o Número de Dias para Validade Ordem de<br>Fiscalização, com no máximo 2 dígitos.                                                                                                    |
| Número Máximo de Dias para uma<br>Ordem de Serviço ser Fiscalizada(*)                             | Campo obrigatório - Informe o Número Máximo de Dias para<br>uma Ordem de Serviço ser Fiscalizada, com no máximo 2<br>dígitos.                                                                                                    |
| Número de Dias para Envio de Conta<br>por e-mail                                                  | Informe o Número de Dias para Envio de Conta por e-mail,<br>com no máximo 2 dígitos.                                                                                                    |
| Exigir RA no Cancelamento do Débito(*)                                                            | Campo obrigatório - Selecione uma das opções "Sim" ou<br>"Não.                                                                                                    |
| Período de Revalidação de Senhas dos<br>Usuários Subordinados                                     | Informe o Período de Revalidação de Senhas dos Usuários<br>Subordinados, com no máximo 2 dígitos.                                                                                                    |
| Quantidade de Dias Aviso para<br>Revalidar Acesso                                                 | Informe a Quantidade de Dias Aviso para Revalidar Acesso,<br>com no máximo 2 dígitos.                                                                                                    |
| Número de Dias Limite para Atualizar a<br>Situação da Ligação de Água do Imóvel<br>Fiscalizado(*) | Campo obrigatório - Informe o Número de Dias Limite para<br>Atualizar a Situação da Ligação de Água do Imóvel<br>Fiscalizado, com no máximo 2 dígitos.                                                                                                    |
| Tramitar Automaticamente RA de<br>ESGOTO                                                          | Selecione uma das opções: Caso seja marcada a opção<br>"Sim", indica que o Registro de Atendimento de Esgoto será<br>tramitado automaticamente para unidade de negócio<br>responsável; ou, caso contrário, marque a opção "Não.                                                                                             |
| Consumo de Água Fixado para<br>Anormalidade Hidrômetro(*)                                         | Campo obrigatório - Informe o Consumo de Água Fixado<br>para Anormalidade Hidrômetro, com no máximo 2 dígitos.                                                                                                    |
| Quantidade de Meses da Instalação e/ou<br>Substituição de Hidrômetro(*)                           | Informe a Quantidade de Meses da Instalação e/ou<br>Substituição de Hidrômetro, com no máximo 2 dígitos.                                                                                                    |
| Quantidade de Vezes da Incidência de<br>Anormalidade de Hidrômetro(*)                             | Campo obrigatório - Informe a Quantidade de Vezes da<br>Incidência de Anormalidade de Hidrômetro, com no máximo<br>2 dígitos.                                                                                                    |
| Indicador para Bloquear<br>Funcionalidades de<br>Instalação/Substituição de<br>Hidrômetro(*)      | Campo obrigatório - Selecione uma das opções "Sim" ou<br>"Não.                                                                                                    |
| PARÂMETROS PARA SEGURANÇA                                                                         |                                                                                                    |
| Indicador de Acesso por Usuário                                                                   | Selecione uma das opções referente ao acesso do usuário<br>"Vários Acessos" ou "Único Acesso".                                                                                                    |
| Dias Máximo para Expirar o Acesso                                                                 | Informe o número de Dias Máximo para Expirar o Acesso,<br>com no máximo 2 dígitos.                                                                                                    |
| Dias para Começar Aparecer a<br>Mensagem de Expiração de Senha                                    | Informe o número de Dias para Começar Aparecer a<br>Mensagem de Expiração de Senha, com no máximo 2<br>dígitos.                                                                                                    |
| Número Máximo de Tentativas de<br>Acesso                                                          | Informe o número Número Máximo de Tentativas de<br>Acesso, com no máximo 2 dígitos.                                                                                                    |
| Número Máximo de Favoritos no Menu<br>do Sistema(*)                                               | Campo obrigatório - Informe o Número Máximo de Favoritos<br>no Menu do Sistema, com no máximo 2 dígitos.                                                                                                    |

Base de Conhecimento de Gestão Comercial de Saneamento - https://www.gsan.com.br/

| Campo                                                                  | Orientações para Preenchimento                                                                                                    |
|------------------------------------------------------------------------|----------------------------------------------------------------------------------------------------|
| IP do Servidor SMTP(*)                                                 | Campo obrigatório - Informe o IP do Servidor SMTP, válido,<br>com no máximo 15 caracteres.                                                                 |
| IP do Servidor Gerencial(*)                                            | Campo obrigatório - Informe o IP válido do Servidor<br>Gerencial.                                                                                          |
| URL do Servidor HELP                                                   | Informe a URL válida do Servidor HELP.                                                                                                    |
| E-Mail do Responsável(*)                                               | Campo obrigatório - Informe o E-Mail válido do Responsável,<br>com no máximo 40 caracteres.                                                                |
| Mensagem do Sistema                                                    | Informe a mensagem a ser exibida pelo sistema.                                                                                                    |
| Indicador de Controle de Dias de<br>Expiração de Senha pro Grupo(*)    | Campo obrigatório - Selecione uma das opções "Sim" ou<br>"Não.                                                                                             |
| Indicador de Controle de Bloqueio de<br>Senhas Usadas Anteriormente(*) | Campo obrigatório - Selecione uma das opções "Sim" ou<br>"Não.                                                                                             |
| Indicador de Controle de Senha Forte(*)                                | Campo obrigatório - Selecione uma das opções "Sim" ou<br>"Não.                                                                                             |
| Número Mínimo de Dias para Bloqueio<br>da Senha(*)                     | Campo obrigatório - Informe o Número Mínimo de Dias para<br>Bloqueio da Senha, com no máximo 2 dígitos.                                                    |
| Indicador de Permissão Especial para o<br>Grupo(*)                     | Campo obrigatório - Selecione uma das opções "Sim" ou<br>"Não.                                                                                             |
| Indicador de Módulo de Segurança(*)                                    | Campo obrigatório - Selecione uma das opções "Sim" ou<br>"Não.                                                                                             |
| PARÂMETROS PARA LOJA VIRTUAL<br>(Compesa)                              |                                                                                                    |
| Estrutura Tarifária:                                                   |                                                                                                    |
| Descrição Decreto                                                      | Informe a Descrição Decreto, com no máximo 40 caracteres.                                                                                                  |
| Arquivo Decreto                                                        | Informe o nome do Arquivo Decreto, ou clique no botão<br>SelecionarArquivo.png para selecionar o arquivo desejado.<br>Será aceito arquivo no formato PDF.  |
| Descrição Lei                                                          | Informe a Descrição da Lei, com no máximo 40 caracteres.                                                                                                   |
| Arquivo Lei                                                            | Informe o nome do Arquivo Lei, ou clique no botão<br>SelecionarArquivo.png para selecionar o arquivo desejado.<br>Será aceito arquivo no formato PDF.      |
| Normas de Instalação e<br>Individualização Predial:                    |                                                                                                    |
| Descrição Lei                                                          | Informe a Descrição da Lei, com no máximo 40 caracteres.                                                                                                   |
| Arquivo Lei                                                            | Informe o nome do Arquivo Lei, ou clique no botão<br>SelecionarArquivo.png para selecionar o arquivo desejado.<br>Será aceito arquivo no formato PDF.      |
| Descrição Norma CO                                                     | Informe a Descrição da Norma CO, com no máximo 40<br>caracteres.                                                                                           |
| Arquivo Norma CO                                                       | Informe o nome do Arquivo Norma CO, ou clique no botão<br>SelecionarArquivo.png para selecionar o arquivo desejado.<br>Será aceito arquivo no formato PDF. |
| Descrição Norma CM                                                     | Informe a Descrição da Norma CM, com no máximo 40 caracteres.                                                                                              |
| Arquivo Norma CM                                                       | Informe o nome do Arquivo da Norma CM, ou clique no botão SelecionarArquivo.png para selecionar o arquivo desejado. Será aceito arquivo no formato PDF.    |

| Campo                                                             | Orientações para Preenchimento                                                                                                    |
|-------------------------------------------------------------------|----------------------------------------------------------------------------------------------------|
| PARÂMETROS PARA LOJA VIRTUAL<br>(Caern)                           |                                                                                                    |
| Regulamento de Serviços                                           |                                                                                                    |
| Descrição do Regulamento                                          | Informe a Descrição da Lei, com no máximo 40 caracteres.                                                                                                    |
| Arquivo Regulamento                                               | Informe o nome do Arquivo Decreto, ou clique no botão<br>SelecionarArquivo.png para selecionar o arquivo desejado.<br>Será aceito arquivo no formato PDF.                        |
| Estrutura Tarifária:                                              |                                                                                                    |
| Descrição do Decreto                                              | Informe a Descrição Decreto, com no máximo 40 caracteres.                                                                                                    |
| Arquivo Decreto                                                   | Informe o nome do Arquivo Decreto, ou clique no botão<br>SelecionarArquivo.png para selecionar o arquivo desejado.<br>Será aceito arquivo no formato PDF.                        |
| Descrição Lei                                                     | Informe a Descrição da Lei, com no máximo 40 caracteres.                                                                                                    |
| Arquivo Lei                                                       | Informe o nome do Arquivo Lei, ou clique no botão<br>SelecionarArquivo.png para selecionar o arquivo desejado.<br>Será aceito arquivo no formato PDF.                            |
| Normas de Instalação e<br>Individualização Predial:               |                                                                                                    |
| Descrição Lei                                                     | Informe a Descrição da Lei, com no máximo 40 caracteres.                                                                                                    |
| Arquivo Lei                                                       | Informe o nome do Arquivo Lei, ou clique no botão<br>SelecionarArquivo.png para selecionar o arquivo desejado.<br>Será aceito arquivo no formato PDF.                            |
| Descrição Norma CO                                                | Informe a Descrição da Norma CO, com no máximo 40 caracteres.                                                                                                    |
| Arquivo Norma CO                                                  | Informe o nome do Arquivo Norma CO, ou clique no botão<br>SelecionarArquivo.png para selecionar o arquivo desejado.<br>Será aceito arquivo no formato PDF.                       |
| Descrição Norma CM                                                | Informe a Descrição da Norma CM, com no máximo 40 caracteres.                                                                                                    |
| Arquivo Norma CM                                                  | Informe o nome do Arquivo da Norma CM, ou clique no<br>botão SelecionarArquivo.png para selecionar o arquivo<br>desejado. Será aceito arquivo no formato PDF.                    |
| Quantidade de Dias para Guardar<br>Ocorrências de Paralisação (*) | Campo obrigatório - Informe com dois dígitos, quantos dias<br>as informações de paralisações ficarão disponíveis no<br>sistema, a partir da data da regularização da ocorrência. |
| Documento Obrigatório:                                            |                                                                                                    |
| Atendimento Operacional                                           | Selecione a opção "Sim" para indicar a obrigatoriedade do documento, caso contrário, informe "Não". Inicialmente o sistema posiciona na opção "Não".                             |
| Atendimento Comercial                                             | Selecione a opção "Sim" para indicar a obrigatoriedade do<br>documento, caso contrário, informe "Não". Inicialmente o<br>sistema posiciona na opção "Não".                       |
| Informação                                                        | Selecione a opção "Sim" para indicar a obrigatoriedade do documento, caso contrário, informe "Não". Inicialmente o sistema posiciona na opção "Não".                             |
| Reiteração                                                        | Selecione a opção "Sim" para indicar a obrigatoriedade do documento, caso contrário, informe "Não". Inicialmente o sistema posiciona na opção "Não".                             |

Para retornar ao menu de Abas, click no link a seguir Aba Atendimento Segurança

From:

https://www.gsan.com.br/ - Base de Conhecimento de Gestão Comercial de Saneamento

Permanent link: https://www.gsan.com.br/doku.php?id=informar\_parametros\_do\_sistema&rev=139526819

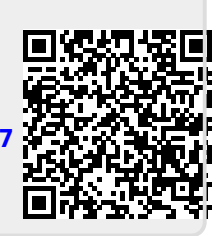

Last update: 31/08/2017 01:11